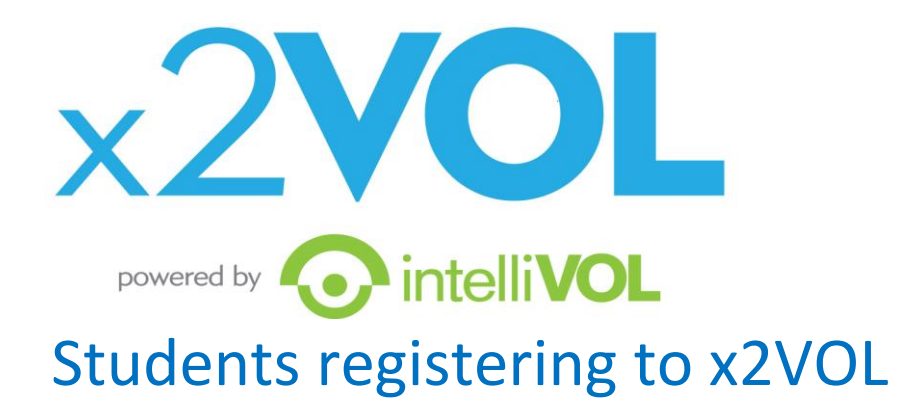

- 1. Go to www.x2VOL.com and click JOIN. Then click COMPLETE REGISTRATION.
- 2. Type in St Patrick School/SRE and click SEARCH. It may be easiest for you to put in our zip

## code of **<u>60083.</u>**

- 3. Type in your Last Name and E-Mail.
- 4. Enter the remaining profile fields.
- 5. Set your interests and skills and click proceed.
- 6. Set a password, select your group and check the required boxes to complete your registration.
- 7. Log in and view your Dashboard.

If you have ANY issues registering, please contact <u>support@intellivol.com</u> or 866-906-6400 and we will be glad to assist you!